# **CITI Training for Export Control**

## John Allen Director for Research Compliance (321) 674 7309 jallen@fit.edu

### CITI access through the Office of Research Web Page

#### http://www.fit.edu/research/osp/#online-training

Phone (321) 674-8960 Fax (321) 674-8969

| Login                                                                                                    |                                                                                                    | Apply Now                                                                                                    | Calendar   Acc                                                                                                    | ess Florida Tech                                                                                                    | Directory   Site Map                                                                                                    | Give Now                                                                  |      |
|----------------------------------------------------------------------------------------------------|----------------------------------------------------------------------------------------------------|----------------------------------------------------------------------------------------------------|----------------------------------------------------------------------------------------------------|----------------------------------------------------------------------------------------------------|----------------------------------------------------------------------------------------------------|---------------------------------------------------------------------------|------|
| Florida Institu<br>High Tech with a Human To                                                                                                    | te of Technology<br><sup>udn™</sup>                                                                                                    |                                                                                                    |                                                                                                    |                                                                                                    |                                                                                                    |                                                                           |      |
| About Florida Tech 👻                                                                                                    | Academics 🗸                                                                                                    | Research 🗸                                                                                                    | Campı                                                                                                    | ıs Life 👻                                                                                                    | Athletics -                                                                                                    | Admissions 🗸                                                              |      |
| Office of Research                                                                                                    | Office of Sponsored                                                                                                    | l Programs                                                                                                    |                                                                                                    |                                                                                                    |                                                                                                    |                                                                           |      |
| Research Home<br>Welcome                                                                                                    | Overview Policies                                                                                                    | Online Training                                                                                                    | Contacts                                                                                                    |                                                                                                    |                                                                                                    |                                                                           |      |
| Major Laboratories<br>Available Technology<br>Research Portal<br>Office of Sponsored Programs<br>Export Control Training<br>Current Reports<br>Faculty/Student Resources<br>Faculty/Student Resources<br>Faculty Profiles<br>Feature Ideas<br>Discovery: Florida Tech<br>Florida Tech Research Park<br>Florida Tech Consulting<br>Intellectual Property<br>Development<br>Committees<br>Contact Info<br>Office of Research<br>Florida Institute of Technology | CUTCLOC<br>Overview<br>The Collaborative Institut<br>Their web-based training<br>U.S. and around the work<br>To get started, check out<br>EXPORT CONTROLS T<br>Important Links<br>• CITI Program We<br>• Create an Accoor<br>• Instructions for<br>List of Courses:<br>• Help and Suppor | ollaborative Instituti<br>ional Training Initiative (I<br>materials serve millions<br>d.<br>the links below to create<br>RAINING NOTIFICATI<br>ebsite: www.citiprogram<br>int: https://www.citiprogram<br>Adding Courses: https<br>https://www.citiprogram.des<br>ed.miami.edu | CITI Program) at the<br>of learners at acade<br>e an account or for<br>DN: CITI Courses<br>Lorg<br>ram.org/index.cfm?page<br>k.com | itiative<br>te University of M<br>demic institutions<br>instructions on a<br><b>s 16800, 16801 &amp;</b><br><u>2pageID=154⁣</u> ;<br>org/citidocumen<br>geID=86 | liami is a leading provider<br>, government agencies, al<br>dding courses.<br><b>16802 are REQUIRED T</b><br><u>at=0&amp;clear=1</u><br><u>ts/citiinstructions.htm?</u> | of research education content<br>nd commercial organizations i<br>RAINING | h tł |

#### Select "Create and Account"

|         | Login                                                                                                    |                                                                | Apply Now   C                                                                                                  | alendar   Access Florida Tech                               | Directory   Site Map   9                 | Give Now                         |
|---------|----------------------------------------------------------------------------------------------------|----------------------------------------------------------------|----------------------------------------------------------------------------------------------------|-------------------------------------------------------------|------------------------------------------|----------------------------------|
|         | Florida Institut<br>High Tech with a Human Tou                                                                                      | e of Technology                                                |                                                                                                    |                                                             |                                          |                                  |
|         | About Florida Tech 👻                                                                                                    | Academics 👻                                                    | Research 🗸                                                                                                    | Campus Life 👻                                               | Athletics -                              | Admissions 👻                     |
|         | Office of Research                                                                                                    | Office of Sponsored                                            | l Programs                                                                                                    |                                                             |                                          |                                  |
|         | Research Home<br>Welcome                                                                                                    | Overview Policies                                              | Online Training Con                                                                                            | ntacts                                                      |                                          |                                  |
|         | Research Institutes, Centers and<br>Major Laboratories                                                                              |                                                                |                                                                                                    |                                                             |                                          |                                  |
|         | Available Technology<br>Research Portal                                                                                             |                                                                | ollaborative Institutiona                                                                                      | Training Initiative                                         |                                          |                                  |
|         | Office of Sponsored Programs                                                                                                    |                                                                |                                                                                                    |                                                             |                                          |                                  |
|         | Export Control Training                                                                                                    | Overview                                                       |                                                                                                    |                                                             |                                          |                                  |
|         | Current Reports                                                                                                    | The Collaborative Institution                                  | onal Training Initiative (CITI                                                                                 | Program) at the University of M                             | liami is a leading provider c            | of research education content    |
| buble ( | Click on "Create an                                                                                                    | Account"                                                       | materials serve millions of le                                                                                 | arners at academic institutions                             | , government agencies, an                | d commercial organizations in th |
|         | Feature Ideas                                                                                                    | jut t                                                          | the links below to create an                                                                                   | account or for instructions on a                            | adding courses.                          |                                  |
|         | Discovery: Florida Tech                                                                                                    | EXPORT CONTROLS T                                              | RAINING NOTIFICATION:                                                                                          | CITI Courses 16800, 16801 &                                 | 16802 are REQUIRED TH                    | RAINING                          |
|         | Florida Tech Research Park                                                                                                    | In portant Links                                               |                                                                                                    |                                                             |                                          |                                  |
|         | Florida Tech Consulting                                                                                                    |                                                                |                                                                                                    |                                                             |                                          |                                  |
|         | Intellectual Property<br>Development                                                                                                | CITI Program We     Create an Accou     Instructions for A     | ebsite: <u>www.citiprogram.org</u><br>nt: <u>https://www.citiprogram.</u><br>Adding Courses: <u>https://ww</u> | org/index.cfm?pageID=154⁣<br>vw.citiprogram.org/citidocumen | at=0&clear=1<br>ts/citiinstructions.htm? |                                  |
|         | Committees                                                                                                    | <ul> <li>List of Courses:</li> <li>Help and Support</li> </ul> | https://www.citiprogram.org<br>rt: http://citiprogram.desk.co                                                  | i <mark>ndex.cfm?pageID=86</mark><br>m                      |                                          |                                  |
|         | Contact Info                                                                                                    | Or email: citisupport@me                                       | d.miami.edu                                                                                                    |                                                             |                                          |                                  |
|         | Office of Research<br>Florida Institute of Technology<br>150 W. University Blvd<br>Melbourne, Florida 32901<br>Phone (321) 674-8960 |                                                                |                                                                                                    |                                                             |                                          |                                  |

#### Enter your Organization Affiliation

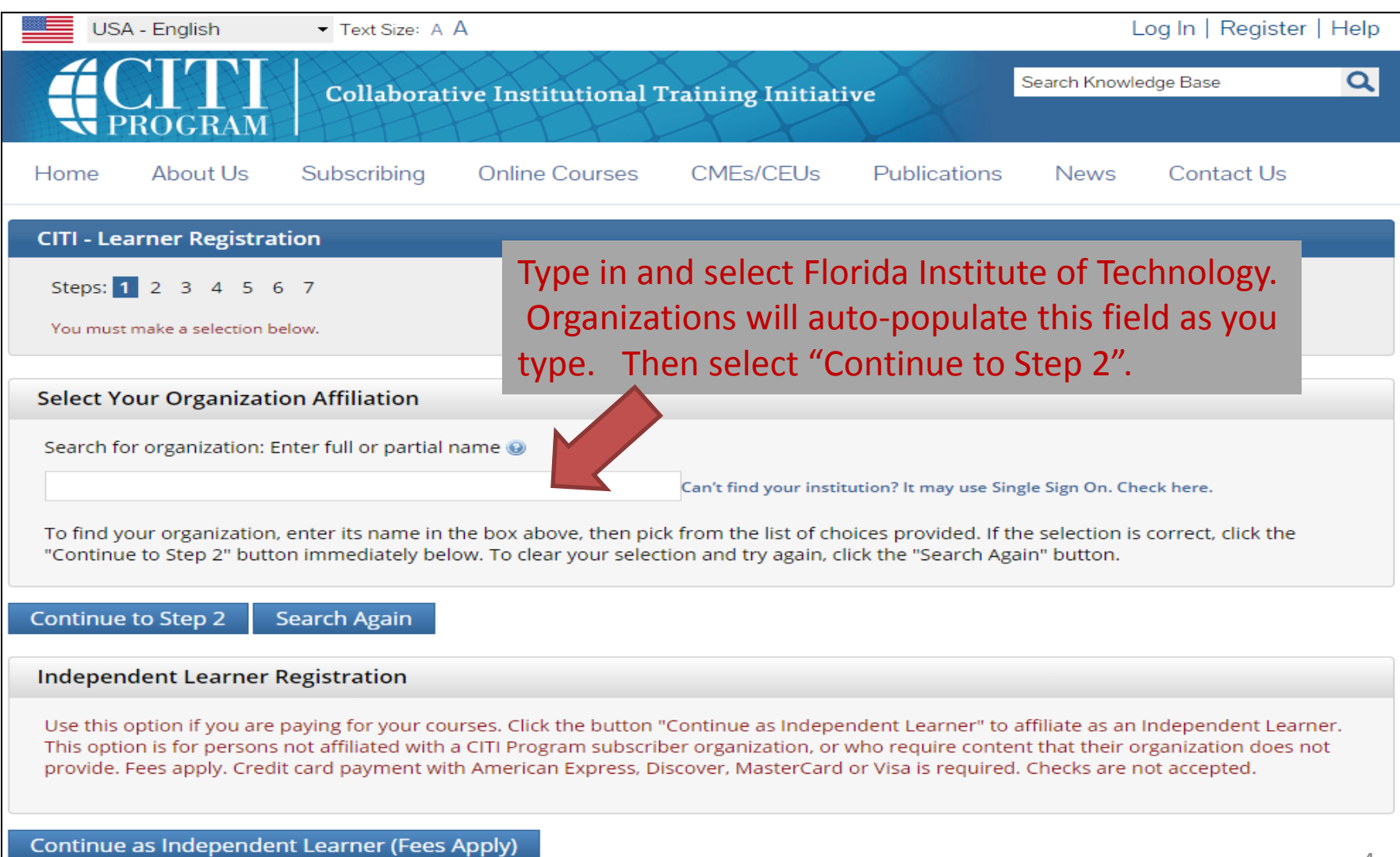

### **Enter your Personal Information**

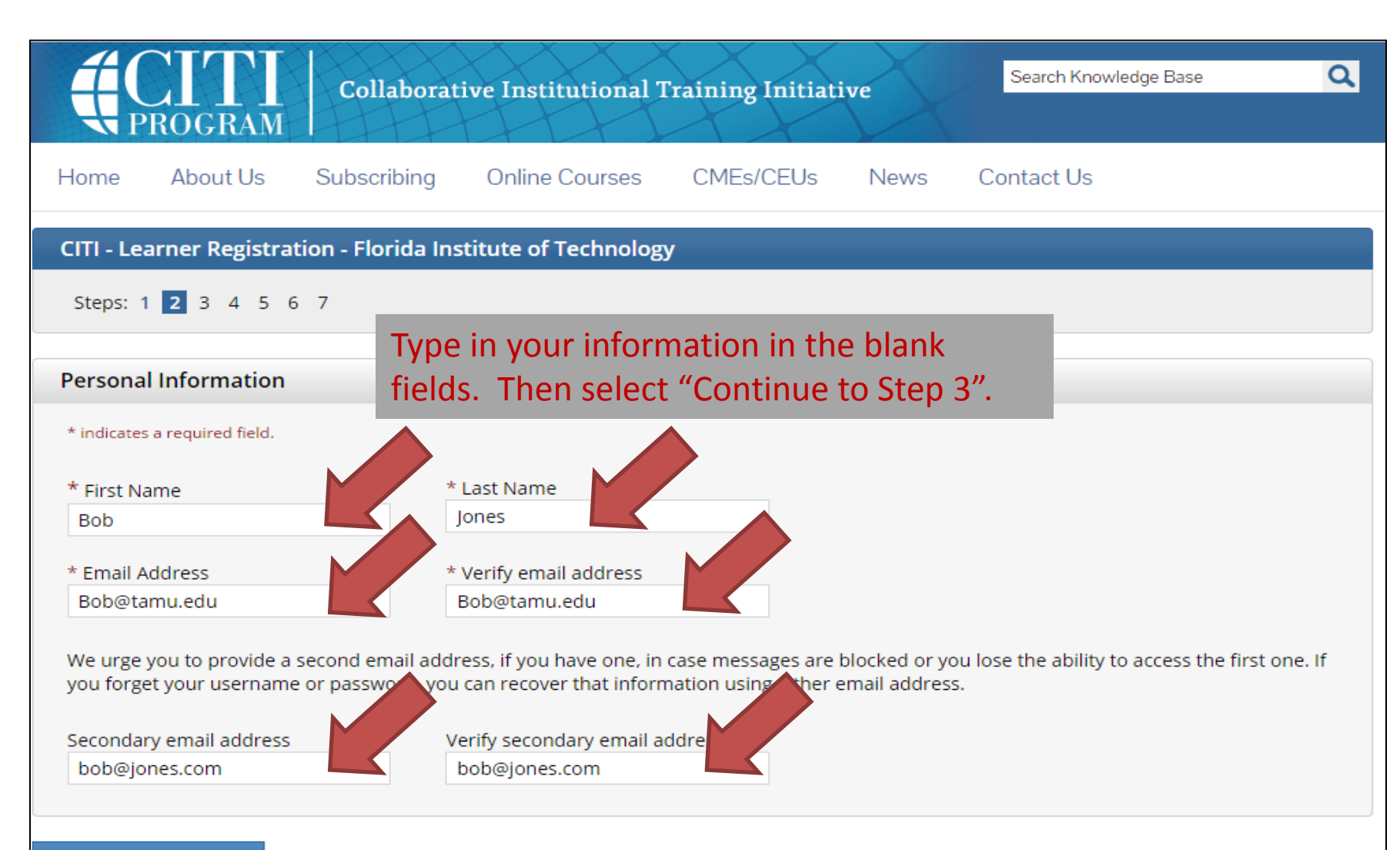

#### Continue to Step 3

#### **Enter your Preferred Access Information**

|                                                                                                   | Collaborat                                | ive Institutional "                                        | Fraining Initiat                                  | ive                | Search Knowledge Base                                           | ٩      |
|---------------------------------------------------------------------------------------------------|-------------------------------------------|------------------------------------------------------------|---------------------------------------------------|--------------------|-----------------------------------------------------------------|--------|
| Home About Us                                                                                     | Subscribing                               | Online Courses                                             | CMEs/CEUs                                         | News               | Contact Us                                                      |        |
| CITI - Learner Registr                                                                            | ation - Florida Ins                       | stitute of Technolog                                       | SY.                                               |                    |                                                                 |        |
| Steps: 1 2 3 4 5                                                                                  | 6 7                                       |                                                            |                                                   |                    |                                                                 |        |
| Create your Usernam                                                                               | e and Password                            |                                                            |                                                   |                    |                                                                 |        |
| * indicates a required field.                                                                     |                                           |                                                            |                                                   |                    |                                                                 |        |
| Your username should o<br>created, your username<br>* User Name<br>Your password should o         | onsist of 4 to 5 cha                      | aract<br>omp <b>Type in a l</b><br>racters. Your password  | og in name                                        | and pas            | s "a12b34cd". Once<br>sword.                                    | 2      |
| * Password                                                                                        |                                           | Verify Password                                            |                                                   |                    |                                                                 |        |
| Please choose a security<br>to provide this answer to<br>* Security Question<br>* Security Answer | r question and provi<br>to the securities | de an answer that you<br>stio<br>Select a se<br>Then selec | will remember. NOT<br>curity quest<br>t "Continue | ion and<br>to Step | set your login information, you wil<br>type in an answer.<br>4" | l have |
| Continue to Step 4                                                                                |                                           |                                                            |                                                   |                    |                                                                 | 6      |

### Enter your Country of Residence

| Collaborativ                                                                                          | ve Institutional T                                                      | Training Initiat                                 | ive                 | Search Knowledge Base       | Q  |
|----------------------------------------------------------------------------------------------------|-------------------------------------------------------------------------|--------------------------------------------------|---------------------|-----------------------------|----|
| Home About Us Subscribing                                                                             | Online Courses                                                          | CMEs/CEUs                                        | News                | Contact Us                  |    |
| CITI - Learner Registration - Florida Inst<br>Steps: 1 2 3 4 5 6 7<br>* indicates a required field.   | itute of Technolog                                                      | y                                                |                     |                             |    |
| * Country of Residence<br>Search for country: Enter full or particle.g., "US", "USA"), then pick from | Type in and s<br>populate this<br>"Continue to<br>st of choices provide | select US. C<br>s field as you<br>Step 5."<br>d. | countrie<br>u type. | s will auto-<br>Then select | 'n |
| Continue to Step 5                                                                                    |                                                                         |                                                  |                     |                             | 7  |

### **Continuing Education Credits**

| CITI - Learner Registrati                                                                                                    | on - Florida Institute of Technology                                                                                                    |
|----------------------------------------------------------------------------------------------------|----------------------------------------------------------------------------------------------------|
| Steps: 1 2 3 4 5 6                                                                                                    | 7                                                                                                    |
| licates a required field.                                                                                                    |                                                                                                    |
| * Are you interested in t                                                                                                    | the option of receiving Continuing Education Unit (CEU) credit for completed CITI Program                                                                                                    |
| courses?                                                                                                    |                                                                                                    |
| CITI is pleased to offer CE co<br>training requirements.                                                                      | redits and units for purchase to learners qualifying for CE eligibility while concurrently meeting their institutions                                                                                                    |
| CE credits/units for physicia<br>certification are available fo<br>for CE credits below by che<br>read texts entered for each | ans, psychologists, nurses, social workers and other professions allowed to use AMA PRA Category 1 credits for re-<br>or many CITI courses – with that availability indicated on course and module listings. <b>Please register your interest</b><br>cking the "YES" or "NO" dots, and, when applicable, types of credits you wish to earn at bottom of page. Please<br>option carefully. |
| Yes<br>At the start of your course<br>VIEW and ACKNOWLEDGE                                                                    | e, you will be prompted to click on a "CE Information" page link located at the top of your grade book and to<br>E accreditation and credit designation statements, learning objectives, faculty disclosures, types, number and                                                                                                    |
| costs of credits available f                                                                                                  | for your course.                                                                                                    |
| No<br>The CE function in<br>start your au can<br>the top or ad book                                                           | ot be activated for your course. Credits and units will therefore not be available to you for purchase after you<br>n change your preference to "YES" before such time however by clicking on the "CE Credit Status" tab located at<br>c page.                                                                                                    |
| f vou picked "YES                                                                                                    | elect "No" for the two required questions                                                                                                    |
| MDs, DOs, PAS - AM (N                                                                                                    | ot required for export controls training).                                                                                                    |
| Psychologists - APA<br>Nurses - ANCC CNE                                                                                      | nen select "Continue to Step 6."                                                                                                    |
| Other Participants –<br>Social Workers – Florida Bo                                                                           | oard of Clinical Social Work, Marriage & Family Therapy and Mental Health Counseling                                                                                                    |
|                                                                                                    |                                                                                                    |
| * Can CITI P cont                                                                                                    | act you at a later date regarding participation in research surveys? 🥹                                                                                                    |
| O Yes                                                                                                    |                                                                                                    |
| <ul> <li>Not sure. Ask me later</li> </ul>                                                                                    |                                                                                                    |
|                                                                                                    |                                                                                                    |
| Continue to Step 6                                                                                                    |                                                                                                    |

### Florida Tech Required Info

| Please provide the following information                                                                                                    | on requested by Florida Institute of Technology                                                                     |
|----------------------------------------------------------------------------------------------------|----------------------------------------------------------------------------------------------------|
| <ul> <li>* indicates a required field.</li> <li>Language Preference <ul> <li>* Institutional email address</li> </ul> </li> <li>Gender <ul> <li>Highest degree</li> <li>Fmployee Number</li> </ul> </li> </ul> | Fill in the required fields.<br>Students should fill in their<br>Student ID number in the<br>employee number block. |
| * Department                                                                                                    | Then select "Continue to Step<br>7".                                                                                |
| * Role in research Address Field 1                                                                                                    |                                                                                                    |
| Address Field 2<br>Address Field 3                                                                                                    |                                                                                                    |
| City                                                                                                    |                                                                                                    |
| Zip/Postal Code                                                                                                    |                                                                                                    |
| Phone                                                                                                    |                                                                                                    |

#### Select Curriculum

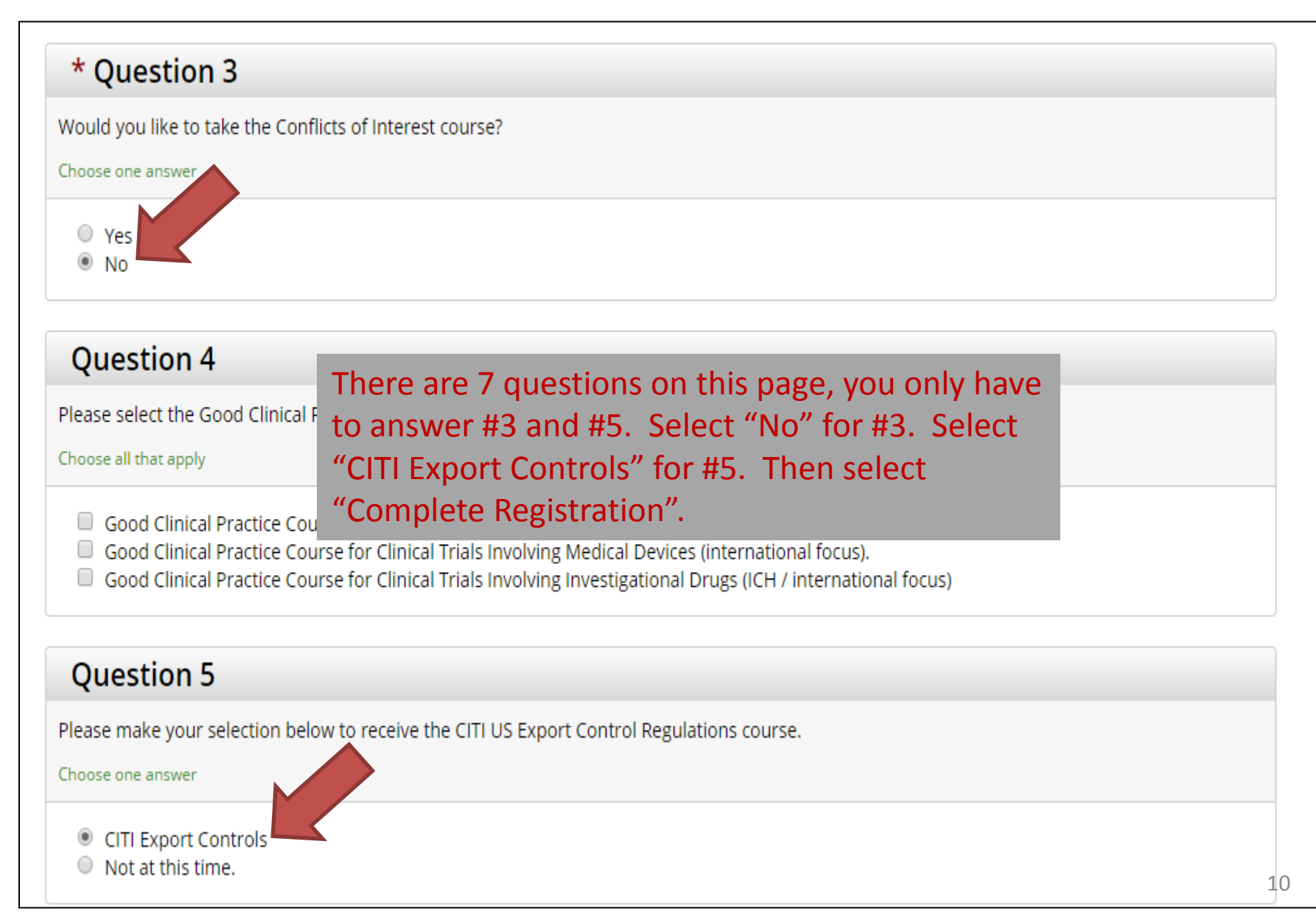

#### **Finalize Registration**

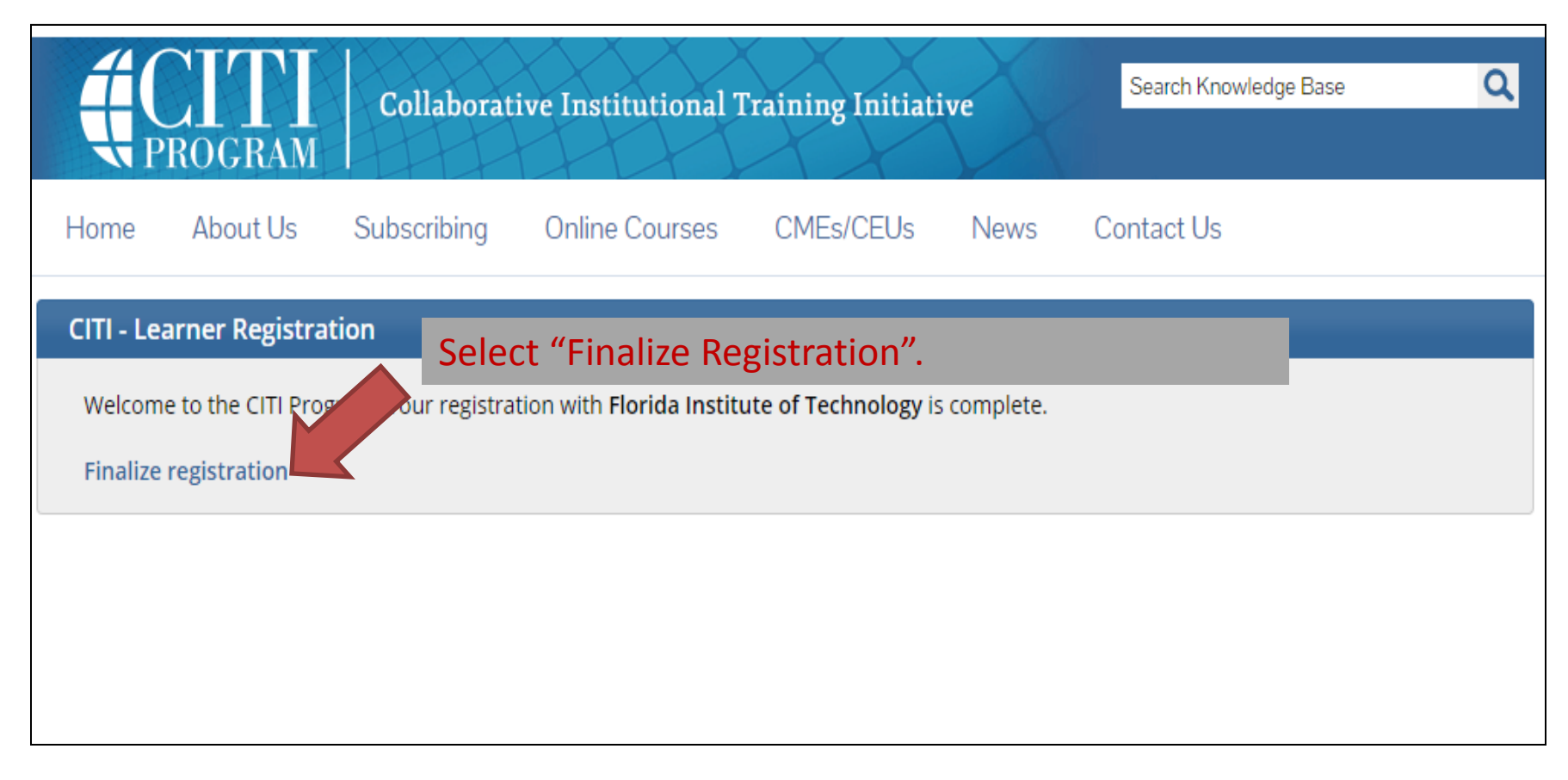

#### **CITI Export Controls Course- Stage 1**

#### **CITI Export Controls Course - Stage 1** To pass this course you must: Your Current Score በ% Complete the required module Achieve an average score of at least 2000 on all guizzon accordant with this course's module requirements Select "Complete the Integrity Assurance Statement" Supplemental modules, if provided, bre before beginning the course" You have unfinished required or el Complete The Integrity Assurance Statement before beginning the course NOTE: The University requires the following courses **Required Modules** to be completed to meet our export controls requirements: Introduction to Export Compliance (ID: 16800) -Introduction to Export Compliance (ID: 16800) -Export Compliance for Researchers: Part 1 (ID: 16801) Supplemental Modules -Export Compliance for Researchers: Part 1 (ID: 16802) NOTE: Supplemental modules are provided for general interest only. You DO NOT receive credit for completing these modules Export Compliance for Researchers: Part I (ID: 16801) Incomplete 0/0 (0%) Export Compliance for Researchers: Part II (ID: 16802) Incomplete 0/0 (0%) Export Compliance for Research Administrators (ID: 16803) Incomplete 0/0 (0%) Export Compliance and Biosafety (ID: 16805) Incomplete 0/0 (0%) Export Compliance for Operational Departments (ID: 16806) Incomplete 0/0 (0%) Export Compliance for International Shipping (ID: 16807) Incomplete 0/0 (0%)

0/020%)

Incomplete

Export Compliance and Purchasing (ID: 16808)

## **CITI Export Controls Course Integrity Assurance**

#### Assurance Statement

Bob Jones:

CITI Program Terms of Service include the following provisions. Please read them carefully.

- I will not share my username and password with anyone. I will contact the CITI Program Help Desk if I believe No Account Sharing: my account has been compromised.
  - I will complete all required quizzes and any other assessments by myself, using only my own work. Do My Own Work:
  - No Quiz Sharing: I will not share CITI Program guiz questions or answers on any website, via email, photocopying, or any other means.
    - No Cheating: I will not engage in any activities that would dishonestly improve my results, or improve or hurt the results of other learners.
- My Actions Are Logged: I understand that CITI Program keeps account activity logs, including computer IP addresses, time spent in each content area, number of quiz attempts and scores. Allegations of inappropriate use will be investigated, and the results reported to my institution.

Check the box to accept, by

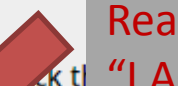

Read the content of this page, select the box next to 🔣 "I AGREE". Then select Submit.

I AGREE to the above and the other Terms of Service for accessing CITI Program materials.

#### Submit

#### CITI Export Controls Course Start Page

| CITI Export Controls Course - Stage 1                                                                                                    |                                                                                                    |                                                                                                    |                                                                                              |  |  |
|----------------------------------------------------------------------------------------------------|----------------------------------------------------------------------------------------------------|----------------------------------------------------------------------------------------------------|----------------------------------------------------------------------------------------------|--|--|
| To pass this course you must:                                                                                                    |                                                                                                    | Your Current Sco                                                                                                    | re                                                                                           |  |  |
| <ul> <li>Complete the required module</li> <li>Achieve an average score of at least 80% on all course's module requirements</li> <li>Supplemental modules, if provided, are option</li> </ul>                                                                                                    | Select your course to get started!                                                                                                    |                                                                                                    |                                                                                              |  |  |
| You have unfinished required or elective modules re                                                                                                    | <ul> <li>es re NOTE: The University requires the following cours to be completed to meet our export controls</li> </ul>                                                                                                    |                                                                                                    | ourses                                                                                       |  |  |
| Required Modules                                                                                                    | requirements:                                                                                                    |                                                                                                    |                                                                                              |  |  |
|                                                                                                    | -Introduction to Export Complia                                                                                                    | ance (ID: 16800                                                                                                    | ))                                                                                           |  |  |
| Introduction to Export Comparence (ID: 16800)                                                                                                    | -Export Compliance for Researc                                                                                                    | hers: Part 1 (ID                                                                                                    | ): 16801)                                                                                    |  |  |
|                                                                                                    | -Export Compliance for Researchers: Part 1 (ID: 16802)                                                                                                    |                                                                                                    |                                                                                              |  |  |
|                                                                                                    |                                                                                                    | Date Completed                                                                                                    | Score                                                                                        |  |  |
|                                                                                                    |                                                                                                    | Date completed                                                                                                    | 50010                                                                                        |  |  |
| NOTE: Supplemental modules are provided f                                                                                                    | nly. You DO NOT receive credit for completing                                                                                                    | these modules                                                                                                    |                                                                                              |  |  |
| NOTE: Supplemental modules are provided for a cral inter<br>Export Compliance for Researchers: Part I (10. 10801)                                                                                                    | nly. You DO NOT receive credit for completing                                                                                                    | these modules<br>Incomplete                                                                                                   | 0/0 (0%)                                                                                     |  |  |
| NOTE: Supplemental modules are provided for a cral inter<br>Export Compliance for Researchers: Part I (10: 16801)<br>Export Compliance for Researchers: Part II (ID: 16802)                                                                                                    | nly. You DO NOT receive credit for completing                                                                                                    | these modules<br>Incomplete<br>Incomplete                                                                                     | 0/0 (0%)<br>0/0 (0%)                                                                         |  |  |
| NOTE: Supplemental modules are provided for a cral inter<br>Export Compliance for Researchers: Part I (10: 16801)<br>Export Compliance for Researchers: Part II (ID: 16802)<br>Export Compliance for Research Administrators (ID: 16803)                                                                                                    | nly. You DO NOT receive credit for completing                                                                                                    | these modules<br>Incomplete<br>Incomplete<br>Incomplete                                                                       | 0/0 (0%)<br>0/0 (0%)<br>0/0 (0%)                                                             |  |  |
| NOTE: Supplemental modules are provided for a ral inter<br>Export Compliance for Researchers: Part I (ID: 16802)<br>Export Compliance for Research Administrators (ID: 16803)<br>Export Compliance and Biosafety (ID: 16805)                                                                                                    | nly. You DO NOT receive credit for completing                                                                                                    | these modules<br>Incomplete<br>Incomplete<br>Incomplete<br>Incomplete                                                         | 0/0 (0%)<br>0/0 (0%)<br>0/0 (0%)<br>0/0 (0%)                                                 |  |  |
| NOTE: Supplemental modules are provided for a ral interExport Compliance for Researchers: Part I (ID: 16802)Export Compliance for Researchers: Part II (ID: 16802)Export Compliance for Research Administrators (ID: 16803)Export Compliance and Biosafety (ID: 16805)Export Compliance for Operational Departments (ID: 16806)                                                                                                    | nly. You DO NOT receive credit for completing                                                                                                    | these modules<br>Incomplete<br>Incomplete<br>Incomplete<br>Incomplete                                                         | 0/0 (0%)<br>0/0 (0%)<br>0/0 (0%)<br>0/0 (0%)                                                 |  |  |
| NOTE: Supplemental modules are provided for a ral interExport Compliance for Researchers: Part I (no. ++801)Export Compliance for Researchers: Part II (ID: 16802)Export Compliance for Research Administrators (ID: 16803)Export Compliance and Biosafety (ID: 16805)Export Compliance for Operational Departments (ID: 16806)Export Compliance for International Shipping (ID: 16807)                                                                                                    | nly. You DO NOT receive credit for completing                                                                                                    | these modules<br>Incomplete<br>Incomplete<br>Incomplete<br>Incomplete<br>Incomplete                                           | 0/0 (0%)<br>0/0 (0%)<br>0/0 (0%)<br>0/0 (0%)<br>0/0 (0%)                                     |  |  |
| NOTE: Supplemental modules are provided for a ral inter<br>Export Compliance for Researchers: Part I (no. +8801)<br>Export Compliance for Researchers: Part II (ID: 16802)<br>Export Compliance for Research Administrators (ID: 16803)<br>Export Compliance and Biosafety (ID: 16805)<br>Export Compliance for Operational Departments (ID: 16806)<br>Export Compliance for International Shipping (ID: 16807)<br>Export Compliance and Purchasing (ID: 16808)                                                                                                    | nly. You DO NOT receive credit for completing                                                                                                    | these modules<br>Incomplete<br>Incomplete<br>Incomplete<br>Incomplete<br>Incomplete<br>Incomplete                             | 0/0 (0%)<br>0/0 (0%)<br>0/0 (0%)<br>0/0 (0%)<br>0/0 (0%)<br>0/0 (0%)                         |  |  |
| NOTE: Supplemental modules are provided for a ral inter<br>Export Compliance for Researchers: Part I (no. +8801)<br>Export Compliance for Research Administrators (ID: 16802)<br>Export Compliance for Research Administrators (ID: 16803)<br>Export Compliance and Biosafety (ID: 16805)<br>Export Compliance for Operational Departments (ID: 16806)<br>Export Compliance for International Shipping (ID: 16807)<br>Export Compliance and Purchasing (ID: 16808)<br>Export Compliance and International and Foreign Waters (ID                                                  | nly. You DO NOT receive credit for completing to the second second secon | these modules<br>Incomplete<br>Incomplete<br>Incomplete<br>Incomplete<br>Incomplete<br>Incomplete<br>Incomplete               | 0/0 (0%)<br>0/0 (0%)<br>0/0 (0%)<br>0/0 (0%)<br>0/0 (0%)<br>0/0 (0%)                         |  |  |
| NOTE: Supplemental modules are provided for a ral inter<br>Export Compliance for Researchers: Part I (no. +8801)<br>Export Compliance for Researchers: Part II (ID: 16802)<br>Export Compliance for Research Administrators (ID: 16803)<br>Export Compliance and Biosafety (ID: 16805)<br>Export Compliance for Operational Departments (ID: 16806)<br>Export Compliance for International Shipping (ID: 16807)<br>Export Compliance and Purchasing (ID: 16808)<br>Export Compliance and International and Foreign Waters (ID<br>Export Compliance and Collaborations (ID: 16810) | nly. You DO NOT receive credit for completing to the second second secon | these modules<br>Incomplete<br>Incomplete<br>Incomplete<br>Incomplete<br>Incomplete<br>Incomplete<br>Incomplete<br>Incomplete | 0/0 (0%)<br>0/0 (0%)<br>0/0 (0%)<br>0/0 (0%)<br>0/0 (0%)<br>0/0 (0%)<br>0/0 (0%)<br>0/0 (0%) |  |  |

# At the end of the courses...

- The course is listed on a single web page. Just scroll down.
- Select "Take the quiz for Introduction to Export Compliance (or whichever of the 3 courses you are working on)".
- After submitting the quiz (assuming you passed), select "View Post-Course Completion Options".
- Select "Completion Report" for your records.
   Print or download it.

## **Example Completion Report**

| NOTE: Scores on this Requirem<br>see separate Transcript Report for | rents Report reflect quiz completions at the time all requirements for the course were met. See list below for details.<br>or more recent quiz scores, including those on optional (supplemental) course elements.                  |
|---------------------------------------------------------------------|----------------------------------------------------------------------------------------------------|
| • Name:                                                             | John Allen (ID: 5669889)                                                                                                    |
| Email:     Institution Affiliation:                                 | jallen1998@ftt.edu                                                                                                    |
| Institution Unit:                                                   | Office of Research                                                                                                    |
| Phone:                                                              | 3216747309                                                                                                    |
| Curriculum Group:                                                   | Export Controls                                                                                                    |
| Course Learner Group:     Stage:                                    | CITI Export Controls Course                                                                                                    |
| Description:                                                        | After completing this module the learner should be able to: 1. Describe the three major sets of regulations that                                                                                                    |
|                                                                     | regulate the export of materials, technology, technical data, and software from the United States. 2. Define and<br>use key terms and concepts critical to understanding U.S. export regulations. 3. Understand why it is important |
|                                                                     | for researchers in U.S. institutions of higher education to have a core knowledge of U.S. export regulations.                                                                                                    |
|                                                                     |                                                                                                    |
| Report ID:     Completion Date:                                     | 20327029                                                                                                    |
| Expiration Date:                                                    | 07/26/2019                                                                                                    |
| Minimum Passing:                                                    | 80                                                                                                    |
| Reported Score*:                                                    | 100                                                                                                    |
| REQUIRED AND ELECTIVE MO                                            | DULES ONLY DATE COMPLETED SCORE                                                                                                    |
| ntroduction to Export Compliance                                    | e (ID: 16800) 07/26/16 5/5 (100%)                                                                                                    |
|                                                                     |                                                                                                    |
| For this Report to be valid, the<br>dentified above or have been a  | learner identified above must have had a valid affiliation with the CITI Program subscribing institution<br>paid Independent Learner.                                                                                               |
| CITI Program                                                        |                                                                                                    |
| Email: citisupport@miami.edu                                        |                                                                                                    |
| Veb: https://www.citiprogram.org                                    | Collaborative Institutiona                                                                                                    |
|                                                                     |                                                                                                    |
|                                                                     |                                                                                                    |
|                                                                     |                                                                                                    |
|                                                                     |                                                                                                    |
|                                                                     |                                                                                                    |
|                                                                     |                                                                                                    |
|                                                                     |                                                                                                    |
|                                                                     |                                                                                                    |
|                                                                     |                                                                                                    |
|                                                                     |                                                                                                    |

### **CITI Export Controls Course**

**Collaborative Institutional Training Initiative** 

Search Knowledge Base

Main Menu My Profiles My CEUs My Reports Support

Main Menu > Post-Course Completion Options

Congratulations! You have now completed the 'CITI Export Controls Course - Stage 1' course

#### **Post-Course Completion Options**

- Completion Report Print or download your Completi
- Independent Learner Courses Purchase additional training. Nev Planning for the Research Enterp
  - Online Bookstore Purchase books and supplement Introduction to Ethics and Engine research.
  - Post-Course Evaluation Fill out a voluntary post

Select "Return to Main Menu" to continue taking courses until the required courses are complete.

NOTE: The University requires the following courses to be completed to meet our export controls requirements:

-Introduction to Export Compliance (ID: 16800)
-Export Compliance for Researchers: Part 1 (ID: 16801)
-Export Compliance for Researchers: Part 1 (ID: 16802)

evaluation.

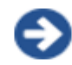

Return to Main Menu

Review your completed modules and continuing education (CE/CEU) credit eligibility (if applicable).

# When Complete

- Maintain printed copies (or electronic) for your records.
- Notify John Allen (Director of Research Compliance) that you have completed the training. Attach an electronic copy of your certificate and note in the email what research grant or contract you are working on.
  - jallen@fit.edu

# Point of Contact

• If you have any questions, please contact:

John Allen Director of Research Compliance (321) 674 7309 jallen@fit.edu

Keuper Office 231